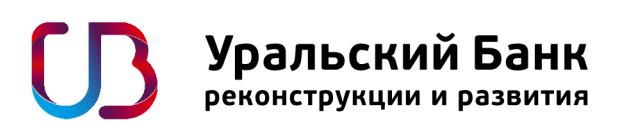

## Инструкция по установке модуля Opencart

Версия 2.0

Для работы с этим модулем необходимо заключить договор на интернет-эквайринг с ПАО КБ «УБРиР», далее Банк. Это могут сделать только юридические лица или ИП. Для заключения договора можно обратиться в ближайший офис Банка.

## Установка модуля.

1. Зайдите в раздел «Дополнения»-> «Установка дополнений» и загрузите архив с модулем;

| 🔥 Дополнения 🗸 🗸       | * Загрузить файл 😧       | 🛓 Загрузить 🖉 Сброс                                                                         |
|------------------------|--------------------------|---------------------------------------------------------------------------------------------|
| » Установка дополнений |                          |                                                                                             |
| » Дополнения           | Выполнение               |                                                                                             |
| » Менеджер дополнений  | Файлы будут перезаписаны | admin/language/ru-ru/extension/payment/ubrr.php                                             |
| » События              |                          | admin/view/image/payment/ubrr-logo.png<br>catalog/language/ru-ru/extension/payment/ubrr.php |
| 🖵 Дизайн >             |                          | catalog/language/russian/extension/payment/ubrr.php                                         |
| 🏲 Продажи 💦 👌          |                          |                                                                                             |
| 🚨 Покупатели >         |                          |                                                                                             |
| <b>- К</b> Маркетинг > |                          | ✓ Продолжить                                                                                |
| <b>В</b> Система >     |                          |                                                                                             |

2. В случае успешной установки появится сообщение: «Дополнение успешно установлено»;

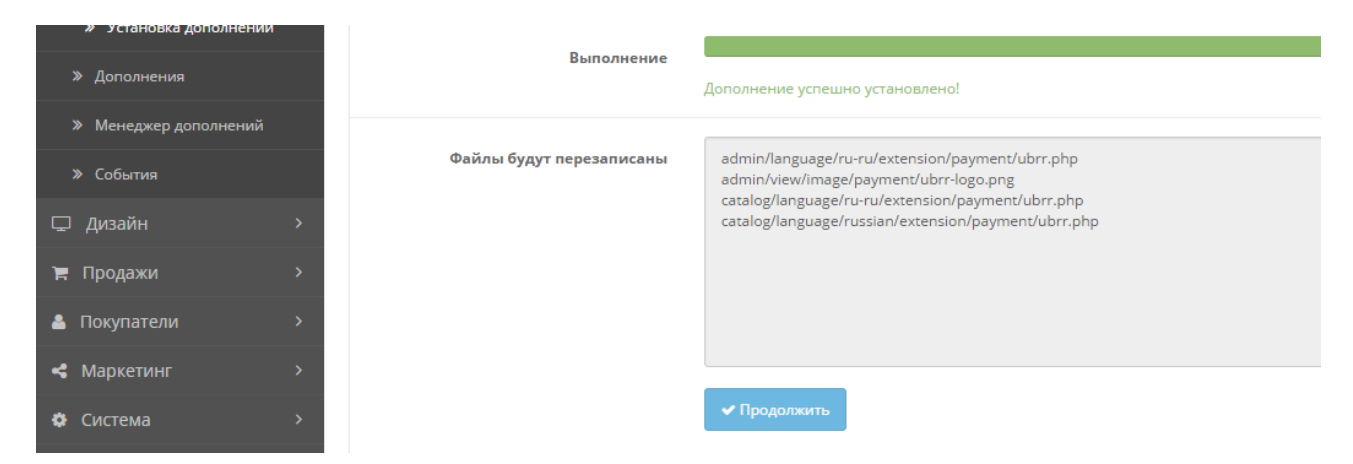

3. Перейдите в раздел «Дополнения»-> «Список дополнений»-> «Платежи» и установите Платежный модуль УБРиР;

|                                         | Включено  | Установить                     |
|-----------------------------------------|-----------|--------------------------------|
| Уральский Банк реконструкции и развития | Отключено |                                |
| web<br>money B                          | Отключено | <ul> <li></li> <li></li> </ul> |

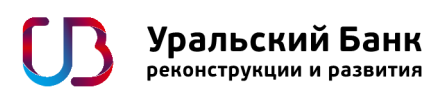

## Настройка модуля.

1. Нажмите кнопку «Редактировать» и перейдите к настройкам модуля;

| СБЕРБАНК<br>Вога умен                     | Включено  | Редактировать         |
|-------------------------------------------|-----------|-----------------------|
| Уральский Банк<br>репострумции и разлития | Отключено |                       |
| Money B                                   | Отключено | <ul> <li>•</li> </ul> |

2. Установите статус модуля «Включено» и введите необходимые данные;

| John Doe<br>Administrator | Платежный модуль УБРиР главная / Платежны / Платежный модуль УБРИР |
|---------------------------|--------------------------------------------------------------------|
| 🚳 Панель управления       | d'                                                                 |
| 👒 Каталог >               |                                                                    |
| 📩 Дополнения 🗸 🗸          | Основные Статусы Отладочная информация                             |
| » Установка дополнений    |                                                                    |
| » Дополнения              | Статус модуля Включен                                              |
| » Менеджер дополнений     | <b>* Номер Ретейлера</b> 49900601                                  |
| » События                 |                                                                    |
| 🖵 Дизайн 🛛 >              | <b>* Пароль к сертификату</b> 123456                               |
| 🏲 Продажи 💦 👌             | No severe a Bannorum rearran                                       |
| 💄 Покупатели 💦 👌          | Номер Ретейлера<br>№ заказа Информация о заказа                    |
| < Маркетинг >             | Сверка итогов Журнал операций                                      |

Номер Ретейлера Вы получите при заключении договора.

Пароль к сертификату задается самостоятельно при генерации закрытого ключа (смотреть инструкцию ниже).

## Выпуск ключей и сертификата.

Необходимо самостоятельно создать ключи (ключевую информацию) с использованием программного обеспечения openssl со следующими параметрами:

- длина ключа 2048 bit;
- SHA256;
- в качестве Common Name указывается MerchantID (Номер Ретейлера);
  - 1. Скачиваем и устанавливаем с сайта последнюю версию OpenSSL http://slproweb.com/products/Win32OpenSSL.html
  - 2. Запускаем файл openssl.exe;
  - Выпускаем закрытый ключ Для этого вводим команду: <u>genrsa -des3 -passout pass:123456 -out user.key 2048</u> 123456 – это пароль к сертификату, Вы задаете его самостоятельно. User.key – имя файла закрытого ключа. Имя обязательно должно быть таким.

| C:\OpenSSL-Win32\bin\openssl.exe                             |     |
|--------------------------------------------------------------|-----|
| OpenSSL> genrsa -des3 -passout pass:123456 -out user.key 20- | 48_ |
|                                                              |     |
|                                                              |     |
|                                                              |     |
|                                                              |     |
|                                                              |     |
|                                                              |     |
|                                                              |     |
|                                                              |     |
|                                                              |     |
|                                                              | -   |
|                                                              |     |

- После необходимо сформировать запрос на сертификат в формате PKCS10 Запрос можно сформировать следующей командой: <u>openssl req -new -key user.key -out user.csr -passin pass:123456</u> 123456 – пароль, который был задан при создании закрытого ключа.
- 5. В запросе на сертификат, указываем следующие данные:

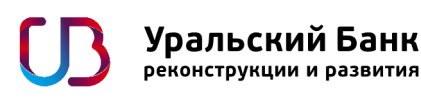

Country Name: RU

. . . . . . . . . . . . . . . . .

- • × C:\OpenSSL-Win32\bin\openssl.exe OpenSSL> genrsa -des3 -passout pass:123456 -out user.key 2048 Loading 'screen' into random state - done Generating RSA private key, 2048 bit long modulus ÷ Ξ e is 65537 (0x10001) OpenSSL> req -new -key user.key -out user.csr -passin pass:123456 Loading 'screen' into random state - done You are about to be asked to enter information that will be incorporated into your certificate request. What you are about to enter is what is called a Distinguished Name or a DN. There are quite a few fields but you can leave some blank For some fields there will be a default value, If you enter '.', the field will be left blank. Country Name (2 letter code) [AU]:RU State of Province Name: например SVO (сокращенное название своего региона) - O X C:\OpenSSL-Win32\bin\openssl.exe OpenSSL> genrsa -des3 -passout pass:123456 -out user.key 2048 Loading 'screen' into random state - done Generating RSA private key, 2048 bit long modulus ٨ Ξ ····· +++

e is 65537 (0x10001) OpenSSL> reg -new -key user.key -out user.csr -passin pass:123456 Loading 'screen' into random state - done You are about to be asked to enter information that will be incorporated into your certificate request. What you are about to enter is what is called a Distinguished Name or a DN. There are quite a few fields but you can leave some blank For some fields there will be a default value, If you enter '.', the field will be left blank.

Locality Name: например ЕКВ (сокращенное название своего города)

Country Name <2 letter code> [AU]:RU State or Province Name <full name> [Some-State]:\_

X C:\OpenSSL-Win32\bin\openssl.exe OpenSSL> genrsa -des3 -passout pass:123456 -out user.key 2048 Loading 'screen' into random state - done Generating RSA private key, 2048 bit long modulus ٨ Ξ . . . . . . . . . . . . . . . . . . . e is 65537 (0x10001) OpenSSL> req -new -key user.key -out user.csr -passin pass:123456 Loading 'screen' into random state - done You are about to be asked to enter information that will be incorporated into your certificate request. What you are about to enter is what is called a Distinguished Name or a DN. There are quite a few fields but you can leave some blank For some fields there will be a default value. If you enter '.', the field will be left blank. Country Name (2 letter code) [AU]:RU State or Province Name (full name) [Some-State]: Locality Name (eg, city) []:

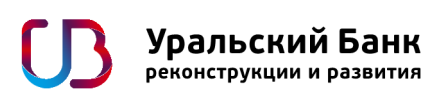

Organization Name: указываем сокращенно название своей организации на английском.

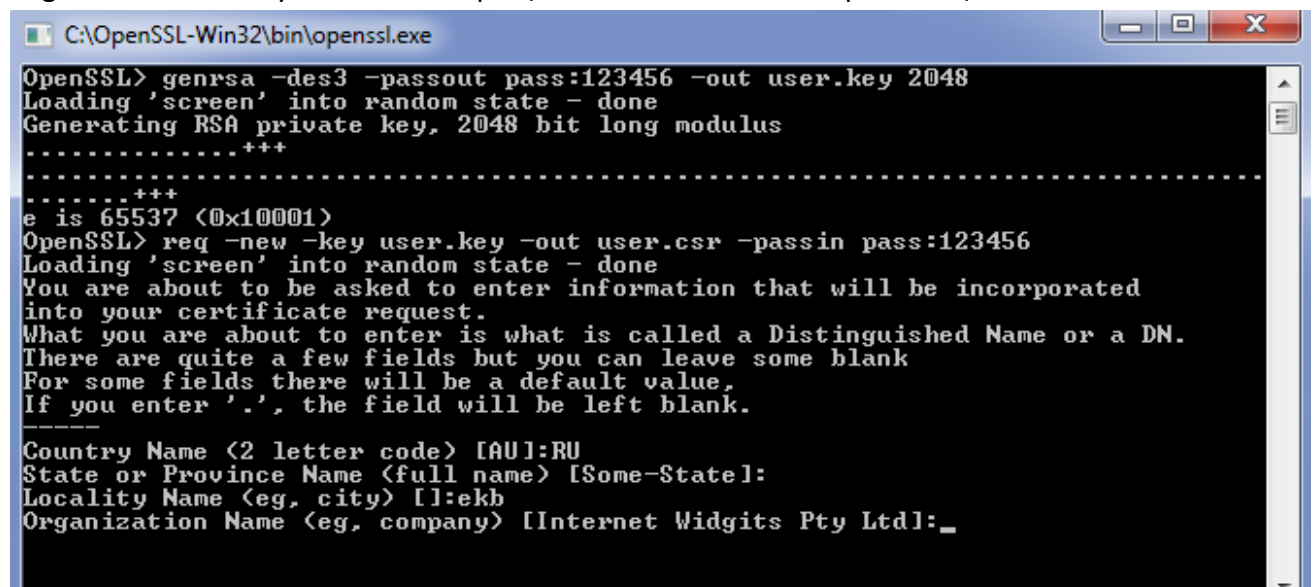

Organizational Unit Name: указываем сокращенно название подразделения своей

организации на английском.

Common Name: указываем MerchantID (Номер Ретейлера)

| C:\OpenSSL-Win32\bin\openssl.exe                                                                                                    |              |
|----------------------------------------------------------------------------------------------------|--------------|
| OpenSSL> genrsa -des3 -passout pass:123456 -out user.key 2048<br>Loading 'screen' into random state - done<br>Generating RSA private key, 2048 bit long modulus<br>+++                                                                                                    | Ē            |
| e is 65537 (0x10001)<br>OpenSSL> req -new -key user.key -out user.csr -passin pass:123456<br>Loading 'screen' into random state - done<br>You are about to be asked to enter information that will be incorporat<br>into your certificate request.<br>What you are about to enter is what is called a Distinguished Name or<br>There are quite a few fields but you can leave some blank<br>For some fields there will be a default value,<br>If you enter '.', the field will be left blank. | ted<br>a DN. |
| Country Name (2 letter code) [AU]:RU<br>State or Province Name (full name) [Some-State]:<br>Locality Name (eg, city) []:ekb<br>Organization Name (eg, company) [Internet Widgits Pty Ltd]:UBRR<br>Organizational Unit Name (eg, section) []:DRKK UBRR<br>Common Name (e.g. server FQDN or YOUR name) []:_                                                                                                    |              |

Остальные данные можно не заполнять, просто нажимая Enter.

- Файл запроса user.csr необходимо отправить по электронной почте в
   Удостоверяющий Центр Банка на электронный адрес eqv@ubrr.ru. В теме письма обязательно указать «Запрос на сертификат для Интернет-эквайринга»;
- 7. После получения файла user.csr Банк выпускает сертификат в формате X.509 сроком действия один год с именем user.pem и направляет его вместе с сертификатом открытого ключа, на электронную почту, с которой пришел запрос; В течение 2-х недель после получения сертификата необходимо предоставить в Банк заверенную со своей стороны распечатку сертификата открытого ключа. После получения сертификата необходимо скопировать сгенерированные файлы личного сертификата и приватного ключа в папку: корень сайта /certs/ с именами user.pem и user.key соответственно.